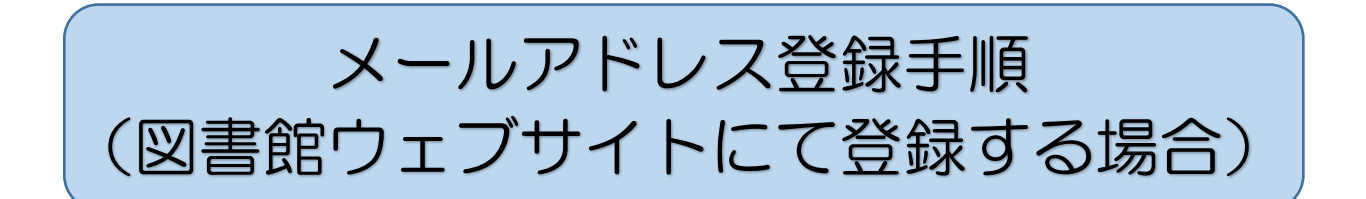

## 1.トップページの「Myページ」タブをクリック

| 🕥 湖西市立図書館   |                     |       |        |        | 文字サイズ変更   | 小中大    | Select Language • |
|-------------|---------------------|-------|--------|--------|-----------|--------|-------------------|
| Kosai C     | City Public Library |       | サイト内検索 | Q      | ③お役立ちリンク  | ③よくあるご | 質問 🗿 サイトマップ       |
| <b>ホ</b> ーム | さがす・予約              | Myページ | ご利用案内  | 各館のご案内 | 図書館から     | の情報    | 図書館だより            |
|             |                     |       |        |        | I mark    |        |                   |
|             | 8. Mal 1            | 11-21 |        |        | 1. Marrie | (Dibi  |                   |

2.「利用者番号」と「パスワード」をそれぞれ入力し、「ログインする」をクリック ※利用者番号は、貸出カード裏面のバーコード下の数字7ケタをハイフンを入れずに入力 ※パスワードの初期設定は生年月日(西暦8桁)です 例:2019年1月10日生まれ⇒20190110

| 湖西市立図書館 OPA                                                                                                    | C<br>Access Catalog                           | 文字サ1<br>小                              | マズの変更<br>中 <b>大</b> | ロ <b>グイン情報</b><br>ログアウトしています |         |
|----------------------------------------------------------------------------------------------------|-----------------------------------------------|----------------------------------------|---------------------|------------------------------|---------|
| ב=צלרא מ                                                                                                    | ҄ <sup>Ѻ</sup> Муぺージ                          |                                        |                     | «HOME «                      | 前の画面に戻る |
| 資料を探す       ) 簡単検索       ) 詳しく探す <b>分類から探す</b> ) 新刊資料から探す       ) 貸出ペストから探す       ) 予約ペストから探す       ) 分野(図書館おすすめ)       ) 予野 | メインメニュー » ロクイン<br>(1)利用者の認証<br>利用者番号<br>パスワード | (半角数字 7桁)<br>(半角英数字・4<br>ログインする<br>キャン | )<br>~10桁7)<br>~センル |                              |         |

## 3.ログイン後、ページ左側にある「Myページ」をクリック

| ▶ 雑誌のジャンルから探す                                   | 所蔵館  |                                                 |            |
|-------------------------------------------------|------|-------------------------------------------------|------------|
| M y ページ                                         | 所在館  | □中央 □新居 □西部 □北部                                 |            |
| <b>&gt;</b> M yページ                              | 資料区分 | □図書 □ 雑誌 □ AV                                   |            |
| > 予約カート                                         | 資料種別 | □一般書 □児童書 □紙芝居 □絵本 □郷土資料 □参考図書 □洋書 □雑誌 □DVD □CD |            |
| <u>ש</u> דעדעדעדעדעדעדעדעדעדעדעדעדעדעדעדעדעדעדע |      | 検索する                                            | 👌 検索条件をクリア |
| ▶ お知らせ一覧                                        |      |                                                 |            |
| ▶ 図書館カレンダー                                      |      | HOME   TOP                                      |            |
| AI 表示切替                                         |      |                                                 |            |
|                                                 |      |                                                 | $\searrow$ |

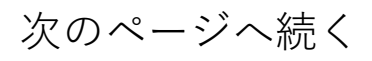

## 4.「利用者情報変更」をクリック

| Pricka -      | ▶ 利用者ポータル                                  |                      |               |             | « H        | IOME 《前の画面に戻る |
|---------------|--------------------------------------------|----------------------|---------------|-------------|------------|---------------|
| 資料を探す         | メインメニュー »利用者ポーク                            | タル                   |               |             |            |               |
| >簡単検索         | あかたの図書館利田状況で                               | <del>d</del>         |               |             |            |               |
| ▶ 詳しく探す       | 古いバージョンのブラウザ                               | ッ。<br>をご使用の場合、画面が正しく | 長示されない場合がございま | す。その場合は、こちら | のM y ページメ  | ニュー画面をご利用く    |
| 分類から探す        | ださい。                                       |                      |               |             |            |               |
| ▶ 新刊資料から探す    |                                            |                      |               |             |            |               |
| > 貸出ベストから探す   | <b>貸出状況</b>                                |                      |               |             |            |               |
| >予約ベストから探す    |                                            | <b>5</b> (1 )        |               |             | al distant | 727-11010 -   |
| > 分野(図書館おすすめ) | NO                                         | タイトル                 | 这却期限日         | NO STI      | ル状態        | 受取期限日         |
| > 予約ランキングから探す |                                            |                      |               |             |            |               |
| 雑誌を探す         | 2015日11日11日11日11日11日11日11日11日11日11日11日11日1 |                      |               | 🚦 利用者情報設定   |            |               |
| > 雑誌タイトルから探す  | 湖西市立中央図書館                                  | ✓ 休館日 イベント 返却        | 月限日           | ●利用者情報変更    | ]          |               |
| > 雑誌のジャンルから探す | <前月                                        | 3                    | 翌月>           |             |            |               |

5.<u>メール1またはメール2※</u>の「新メールアドレス」欄に自分のメールアドレスを入力し、 「変更する」をクリック

※初めてメールアドレスを登録する場合はメール1に入力してください。

2つ目のアドレスを登録する場合にメール2をご使用ください。

| Pricker                                                                                                    | ○利用者情報変更 《HOME 《前の画面に戻る                                       |
|----------------------------------------------------------------------------------------------------|---------------------------------------------------------------|
| 資料を探す                                                                                                    | メインメニュー »利用者ポータル »利用者情報変更                                     |
| ▶簡単検索                                                                                                    | の田本住むた玉巾奈としもして「た玉ナフ」ポカンを短します                                  |
| ▶ 詳しく探す                                                                                                    | 利用台唱報変更内谷を入力して「変更する」ハウノを押します。                                 |
| 分類から探す                                                                                                    | パスワード変更                                                       |
| > 新刊資料から探す                                                                                                 | パスワードを変更する提合は、以下に旧パスワード・新パスワードおよび確認用の再入力を行ってください。             |
| > 貸出ベストから探す                                                                                                |                                                               |
| >予約ベストから探す                                                                                                 |                                                               |
| <ul> <li>         ・分野(図書館おすすめ)         <ul> <li>                        ・・・・・・・・・・・・・・</li></ul></li></ul> |                                                               |
| > 予約ランキンクから探す                                                                                              | 再入刀                                                           |
| 准認を採9<br>▲ 神話なイトⅡ かた歩す                                                                                     | メール 1                                                         |
| > 雑誌のジャンルから探す                                                                                              | メールアドレスを変更する場合は、以下に新メールアドレスを入力してください。削除する場合は「削除する」をチェックしてく    |
| ▼ ####################################                                                                     | 旧メールアドレス                                                      |
| > M yページ                                                                                                   | 新メールアドレス                                                      |
| ▶ 予約カート                                                                                                    | メール 2                                                         |
| M#7y-7-                                                                                                    | メールアドレフを恋雨する場合け、以下に新メールアドレフを乱力してください、測除する場合け「測除する」をチェックレアく    |
|                                                                                                    |                                                               |
| ▶ お知らせ一覧                                                                                                   | 新メールアドレス                                                      |
| ▶ 図書館カレンダー                                                                                                 |                                                               |
| ▲ 表示切替                                                                                                    | 利用設定                                                          |
|                                                                                                    | WebOpacの利用設定を以下で設定できます。返却お知らせメールを受信する場合は、連絡方法にメールアドレスを設定して下さ( |
|                                                                                                    | 予約受取場所                                                        |
|                                                                                                    | 連絡方法 メール1 イ                                                   |
|                                                                                                    |                                                               |
|                                                                                                    | □登録済み予約の連絡先もこのアドレスに変更する                                       |
|                                                                                                    | 変更する メニューに戻る                                                  |
|                                                                                                    |                                                               |

6.完了

| Pricker                              | ҄ <sup>Ѻ</sup> Муぺージ                        | <ul><li>«HOME &lt;前の画面に戻る</li></ul> |
|--------------------------------------|---------------------------------------------|-------------------------------------|
| <b>資料を探す</b><br>▶ 簡 単 検 索<br>▶ 詳しく探す | メインメニュー »利用者ポータル »利用者情報変更         利用者情報変更完了 |                                     |
| 分類から探す<br>新刊資料から探す                   | 利用者情報の変更が完了しました。 メニューに戻る                    |                                     |

\_\_\_\_\_ 図書館(lib.hos@info-a.lics-saas.nexs-service.jp)からの登録完了メールを確認してください。